## **OPEL**CONNECT – NAVIGAZIONE LIVE

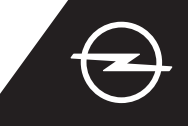

## NAVIGAZIONE LIVE CON HOTSPOT MOBILE

Utilizzate i servizi di Navigazione LIVE utilizzando uno smartphone come hotspot per il Sistema Infotainment, collegandolo come descritto di seguito.

Avviare il veicolo e attendere

fino a quando il sistema non si sia

essere in un'area con copertura rete GSM (evitare, per esempio, aree di

Se il nome del dispositivo

non dovesse essere in elenco,

riprendere la ricerca toccando

il tasto di aggiornamento. ← wi-fi network connection

avviato del tutto. Assicurarsi di

parcheggio sotterranee, ecc.).

Poi seguite le istruzioni a pagina due per attivare i servizi di Navigazione LIVE del veicolo.

1 Attivare la funzione hotspot nelle impostazioni del proprio smartphone e controllare la relativa password.

 Settings Personal Hotspot
Mobile Hotspot
Wi-Fi Password: Opel\_1234

4 Selezionare "Wi-Fi". Il veicolo ora cercherà nuovi hotspot disponibili.

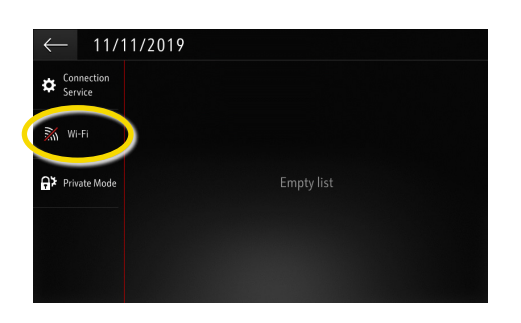

... inserire la password
dell'hotspot dello smartphone (vedi
1° passaggio), confermare con √.

| ← WI-FI NETWORK KEY |    |     |    |   |     |      |     |   |      |   |   |   |   |                     |
|---------------------|----|-----|----|---|-----|------|-----|---|------|---|---|---|---|---------------------|
|                     |    | Key |    |   |     |      |     |   |      |   |   |   |   |                     |
|                     |    |     |    | S | how | pass | wor | d |      |   |   |   |   |                     |
| q                   | w  |     |    |   |     |      |     |   | у    |   |   |   |   | р                   |
| a                   |    |     | d  |   |     |      | g   |   | h    |   |   | k |   | -                   |
| z                   |    |     |    |   |     |      | b   |   |      |   | m |   |   | '                   |
|                     | Aa |     | 0# |   |     |      |     | 5 | ipac | e |   |   | 0 | $\langle X \rangle$ |
| $\checkmark$        |    |     |    |   |     |      |     |   |      |   |   |   |   |                     |

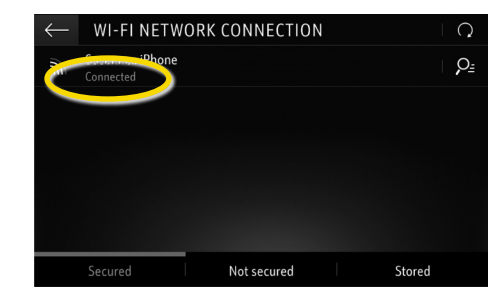

Quando la connessione è stata

stabilita con successo, il dispositivo

verrà visualizzato come collegato.

Verranno visualizzati gli
hotspot trovati. Toccare il nome
del dispositivo e ...
WI-ELNETWORK CONNECTION

Search

Toccare l'icona messaggi

nell'angolo in alto a destra della

schermata di navigazione.

19%

L3482

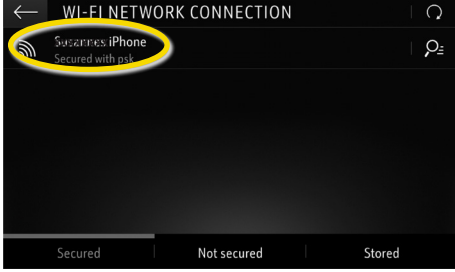

| (←)1/1 <sup>2</sup>   | 1/2019 |  |
|-----------------------|--------|--|
| Connection<br>Service |        |  |
| Wi-Fi                 |        |  |
| ₽ Private Mode        |        |  |
|                       |        |  |
|                       |        |  |

Nota: l'utilizzo delle funzioni di navigazione mediante connessione consuma dati mobili. Potrebbero essere addebitati costi aggiuntivi.

## **OPEL**CONNECT – NAVIGAZIONE LIVE

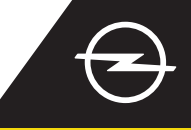

## ATTIVAZIONE DEL SERVIZIO NEL VEICOLO

Attivare i servizi di Navigazione LIVE OpelConnect nell'OpelConnect Store. Sono offerti a titolo gratuito per 3 anni per tutti i veicoli nuovi con sistemi di navigazione. Al ricevimento della email che conferma l'attivazione dei servizi, seguire i passaggi sottostanti per attivare la Navigazione LIVE nella propria auto.

Avviare il veicolo e attendere fino a quando il sistema non si sia avviato del tutto. Assicurarsi di essere in un'area con copertura rete GSM (evitare, per esempio, aree di parcheggio sotterranee, ecc.).

2 Toccare l'icona messaggi nell'angolo in alto a destra della schermata di navigazione.

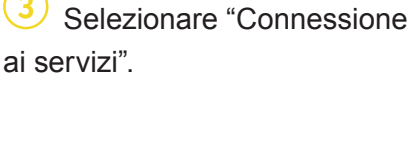

4 A questo punto toccare il simbolo del globo per aggiornare il servizio e lo stato di connessione.

| 19°c ∣ @         |     | SWR3 |                       | (   🤊 🗔 | l p        | 0 <u>&gt;</u> :47 |
|------------------|-----|------|-----------------------|---------|------------|-------------------|
| 201<br>chofsheim |     | Ri   | isselsheim<br>am Main |         | 486        | Haßloch           |
| L3482            | ed  |      | L3012<br>E42          | 120m    | 60<br>500m | TMC               |
| MENU 🏁           | INI | p    | Search                |         | -          | +   🖳             |

5 Se i servizi non vengono mostrati in uno stato "attivo", controllare il loro stato di attivazione nell'OpelConnect Store.

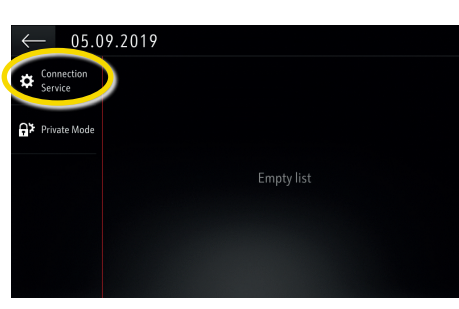

6 Procedere fino all'attivazione del servizio.

DATA AND SERVICES CONNECTION

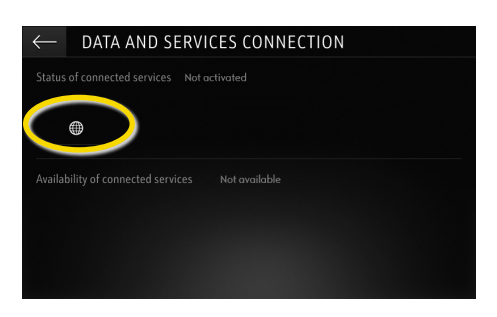

 Tornare alla videata precedente e selezionare "Modalità privata".

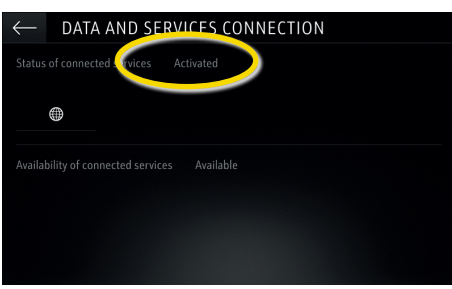

<sup>(8)</sup> Per abilitare la Navigazione LIVE attivare la condivisione dati e la posizione veicolo, confermando con  $\checkmark$ . Nella videata di connessione,
i servizi vengono ora mostrati come
"disponibili".

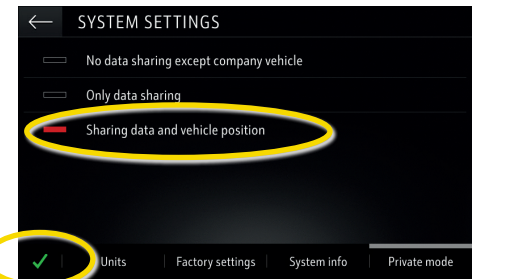

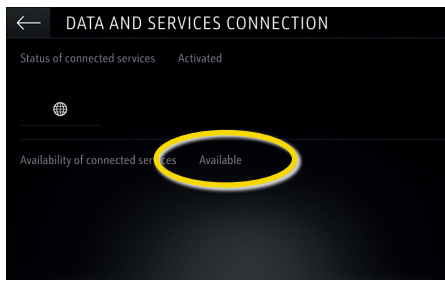

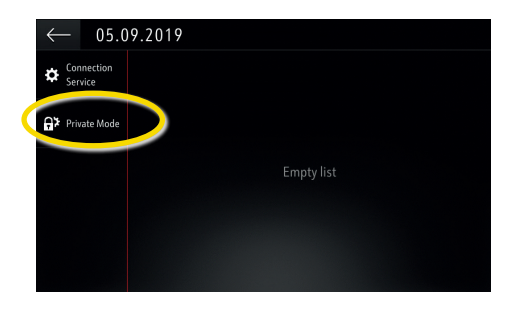

10 Nell'angolo in basso a destra della videata di navigazione appare la scritta "TomTom Traffic", qualora la funzione Navigazione LIVE sia attiva e disponibile.

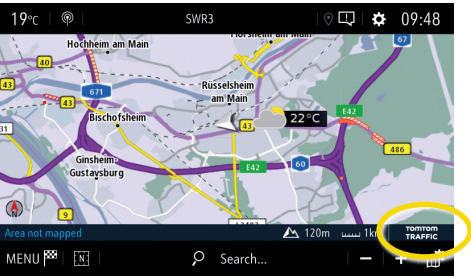

Il sistema di navigazione ora visualizzerà le informazioni sul traffico in diretta, oltre alle informazioni per parcheggiare, prezzi del carburante e condizioni meteo. I servizi possono essere interrotti in qualunque momento annullando la condivisione dei dati e della posizione (vedere 8° passaggio).